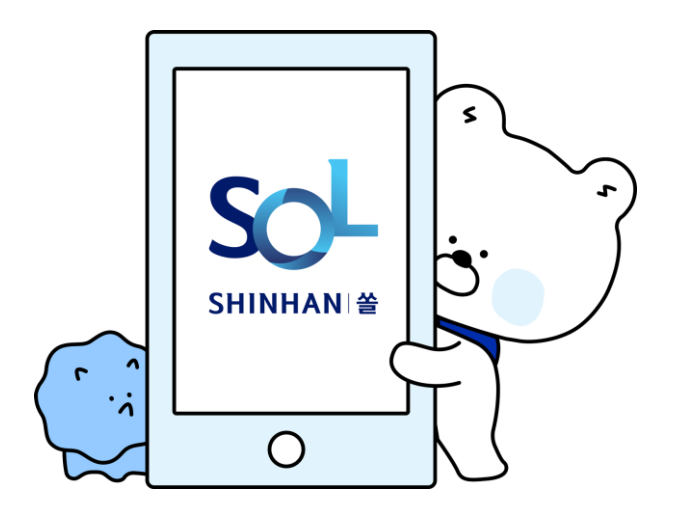

# 开设新韩银行通账前 需注册SOL GLOBAL会员

请准备好外国人登陆证 与本人名义的手机 START!!

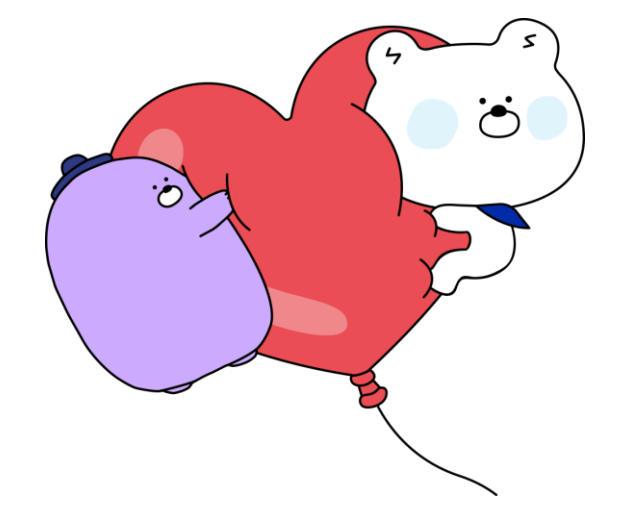

#### 1. 下载Sol Global app

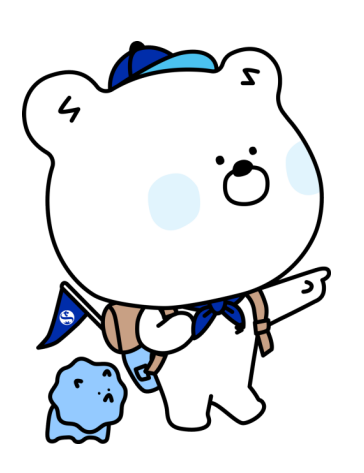

扫右侧二维码进行下载

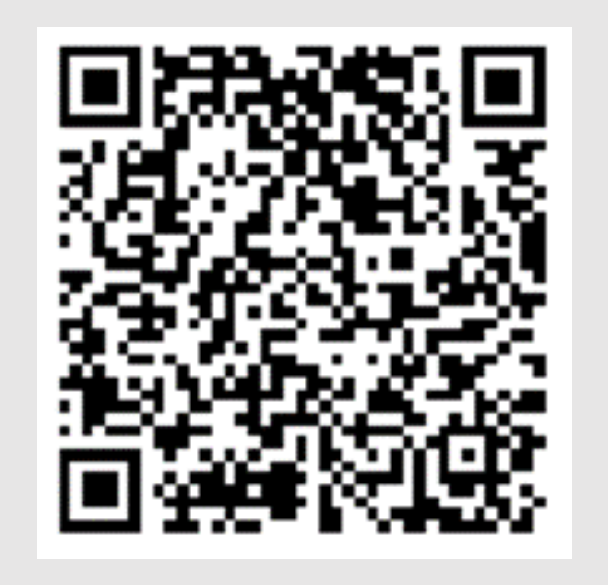

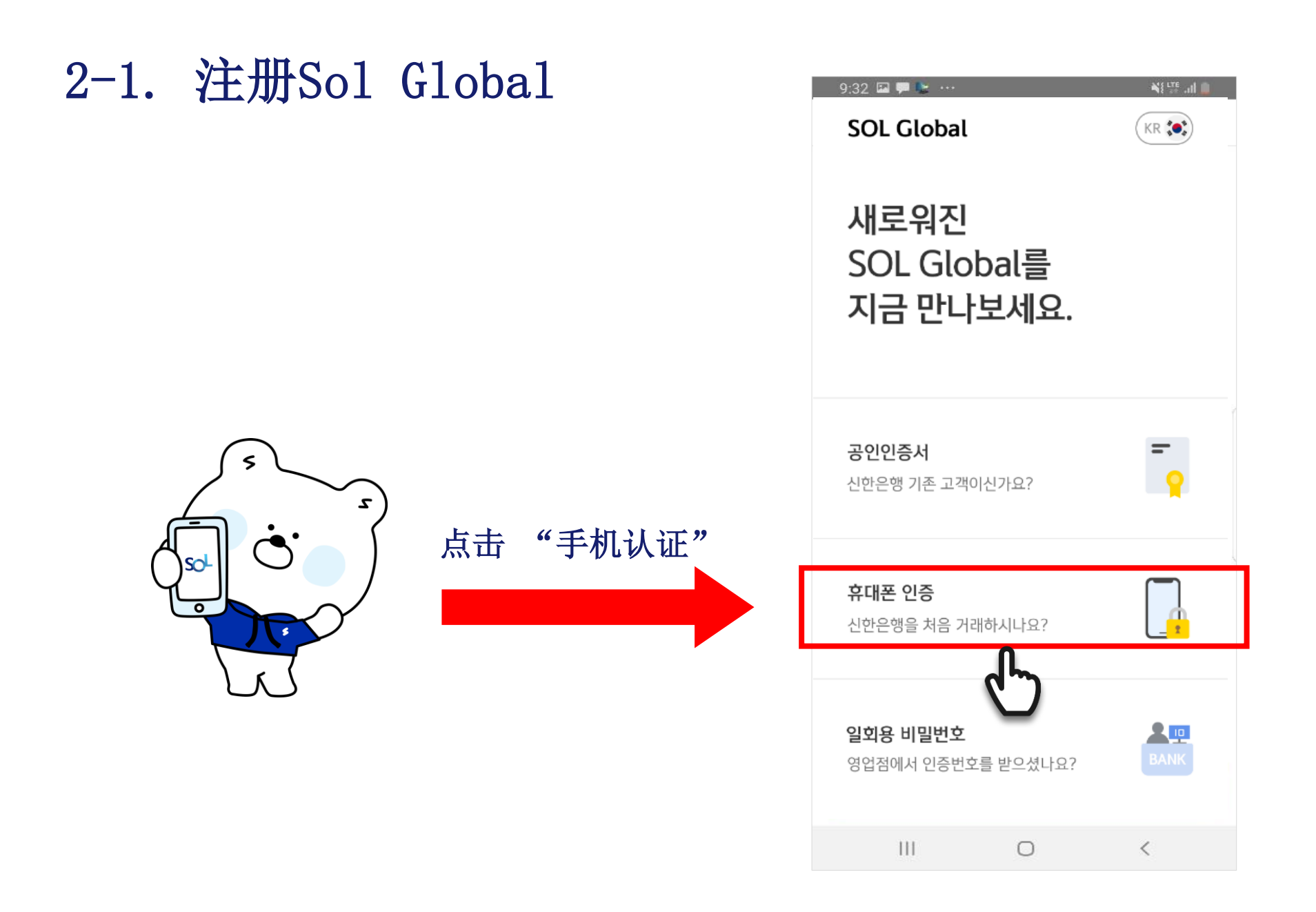

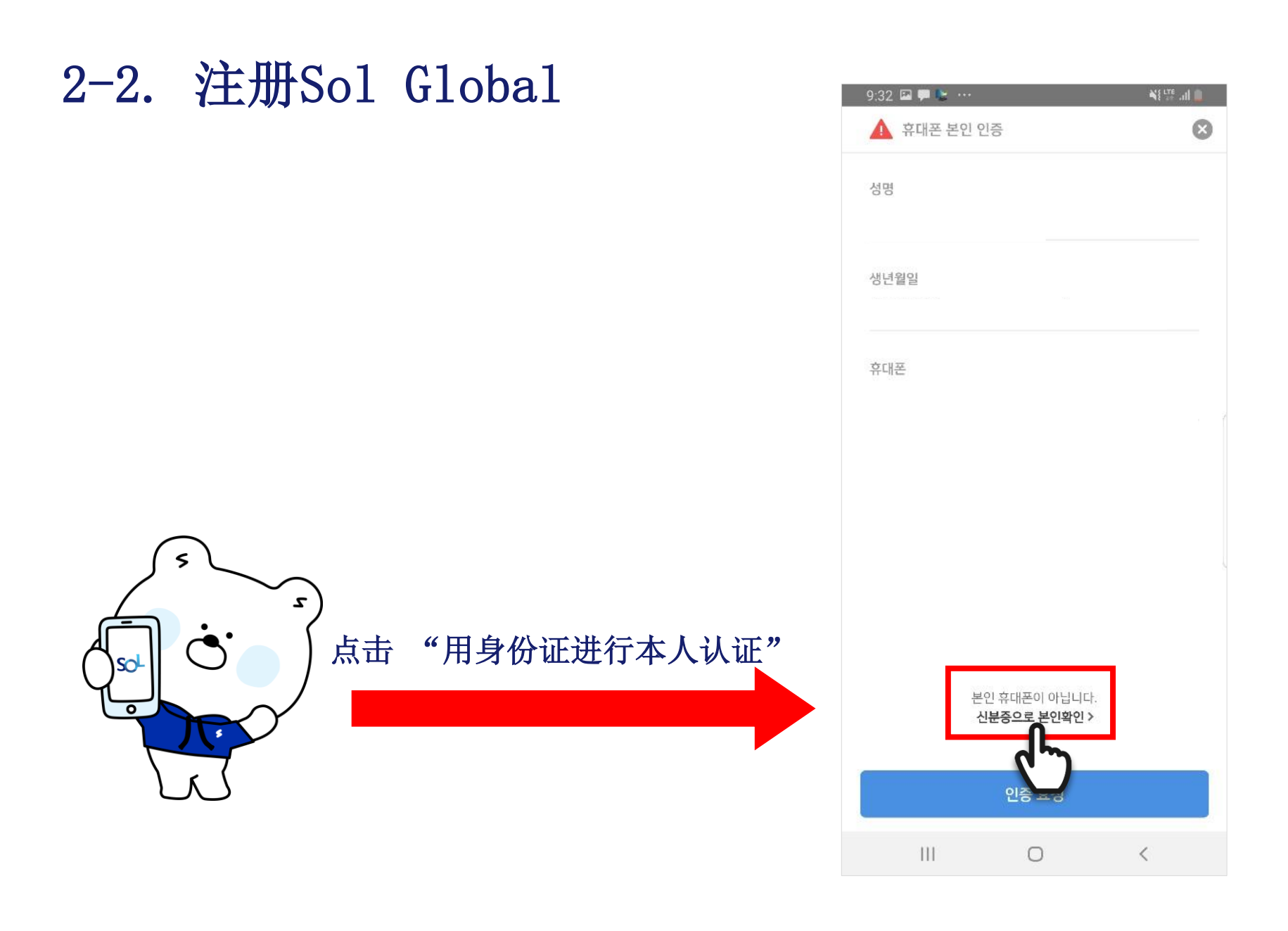

| 2-3. | 注册Sol | Global     | 10:20 🖾 💺 🗭 …<br>외국인 본인 인증 🕞                                                                       | 옥(양.네 8<br>()                         |
|------|-------|------------|----------------------------------------------------------------------------------------------------|---------------------------------------|
|      |       | 选择"外国人登陆证" | 본인 인증을 진행할 신분증을<br>선택해주세요<br><sup>신분증 선택</sup>                                                     |                                       |
|      |       |            | G                                                                                                  |                                       |
|      |       |            | ▲ 유의사항<br>- 내국인은 휴대폰으로만 인증이 가능합니다.<br>- 여권은 입국 후 90일 이내에만 인증 가능합니다.<br>90일 이내라도 외국인등록증을 발급했을 경우 여전 | 입국 후                                  |
|      |       |            | 인증이 불가능하오니 외국인등록증으로 인증을 잔바랍니다.                                                                     | ····································· |

#### 2-4 注册Sol Global

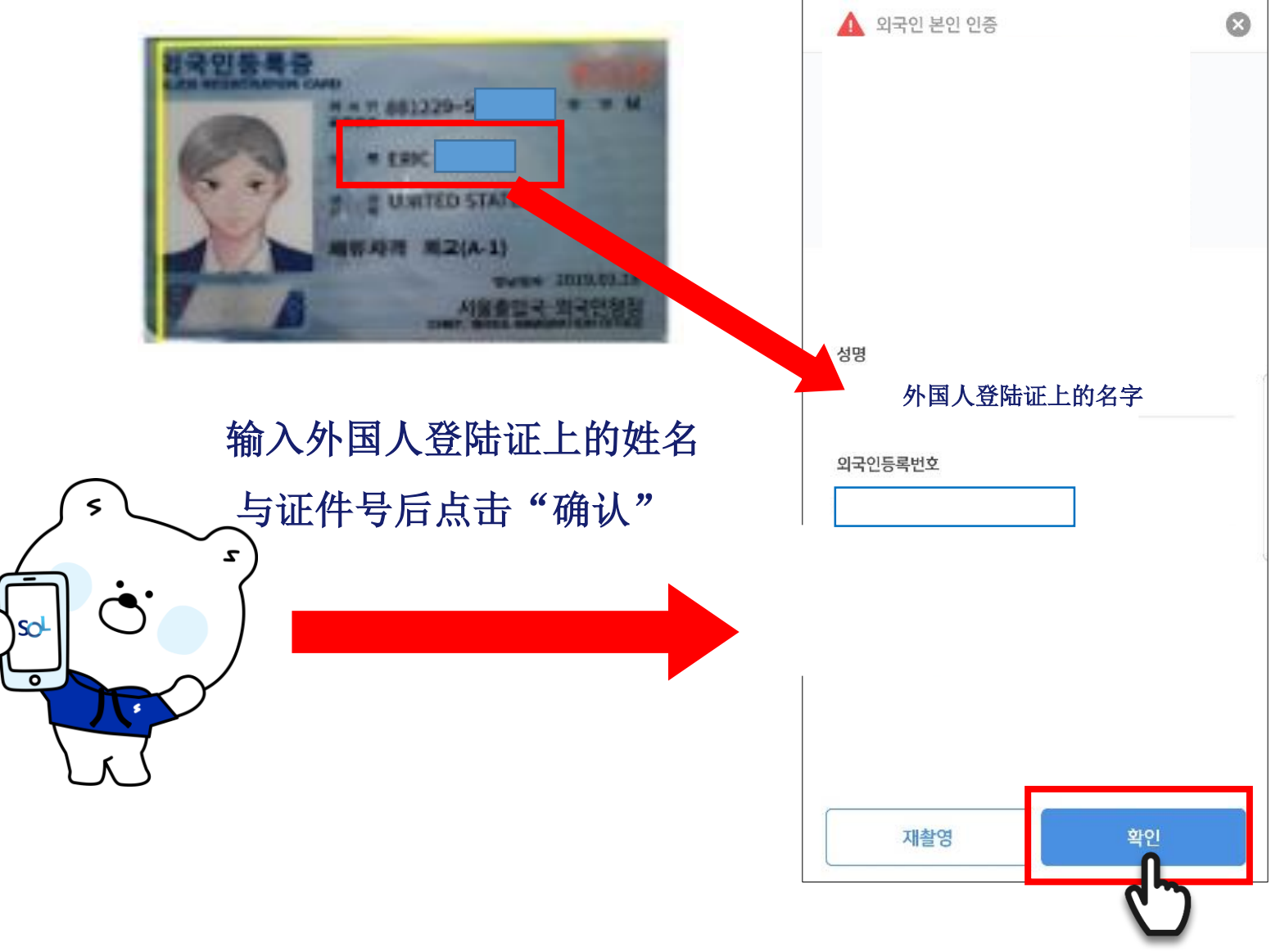

#### 2-5 注册Sol Global

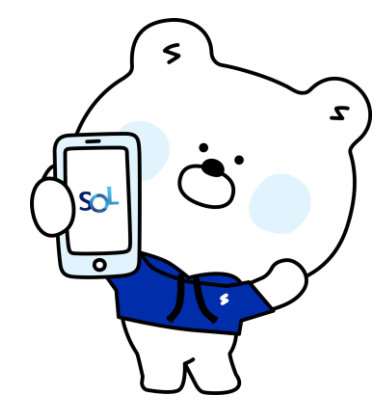

#### 请将取景框对准身份证

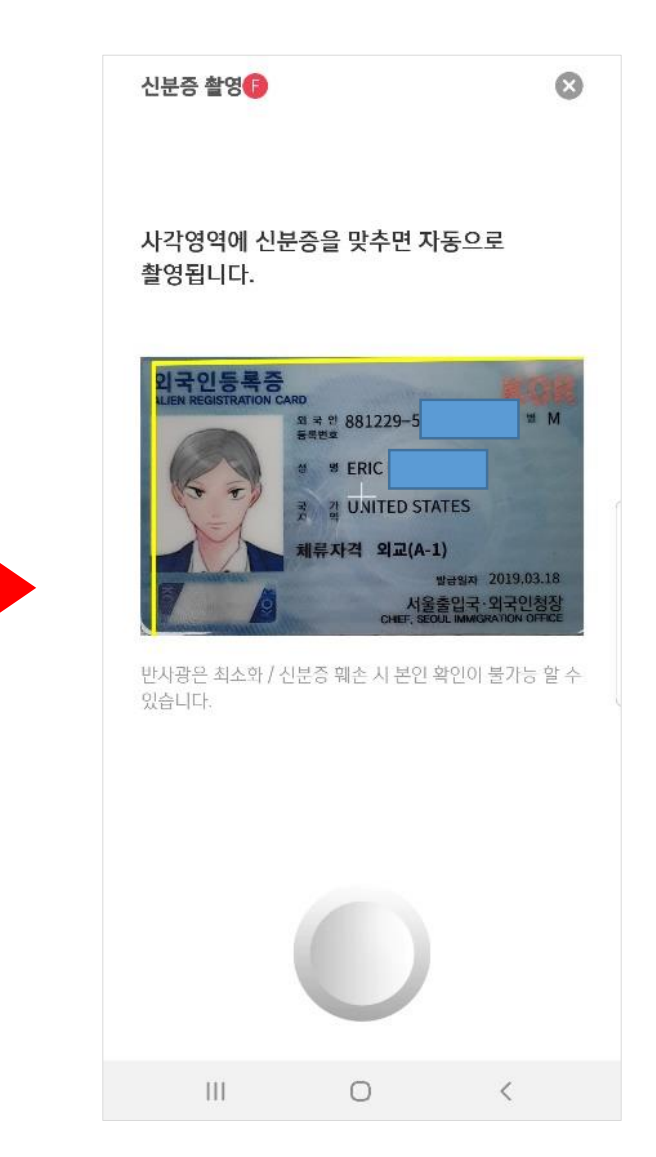

#### 2-6 注册Sol Global

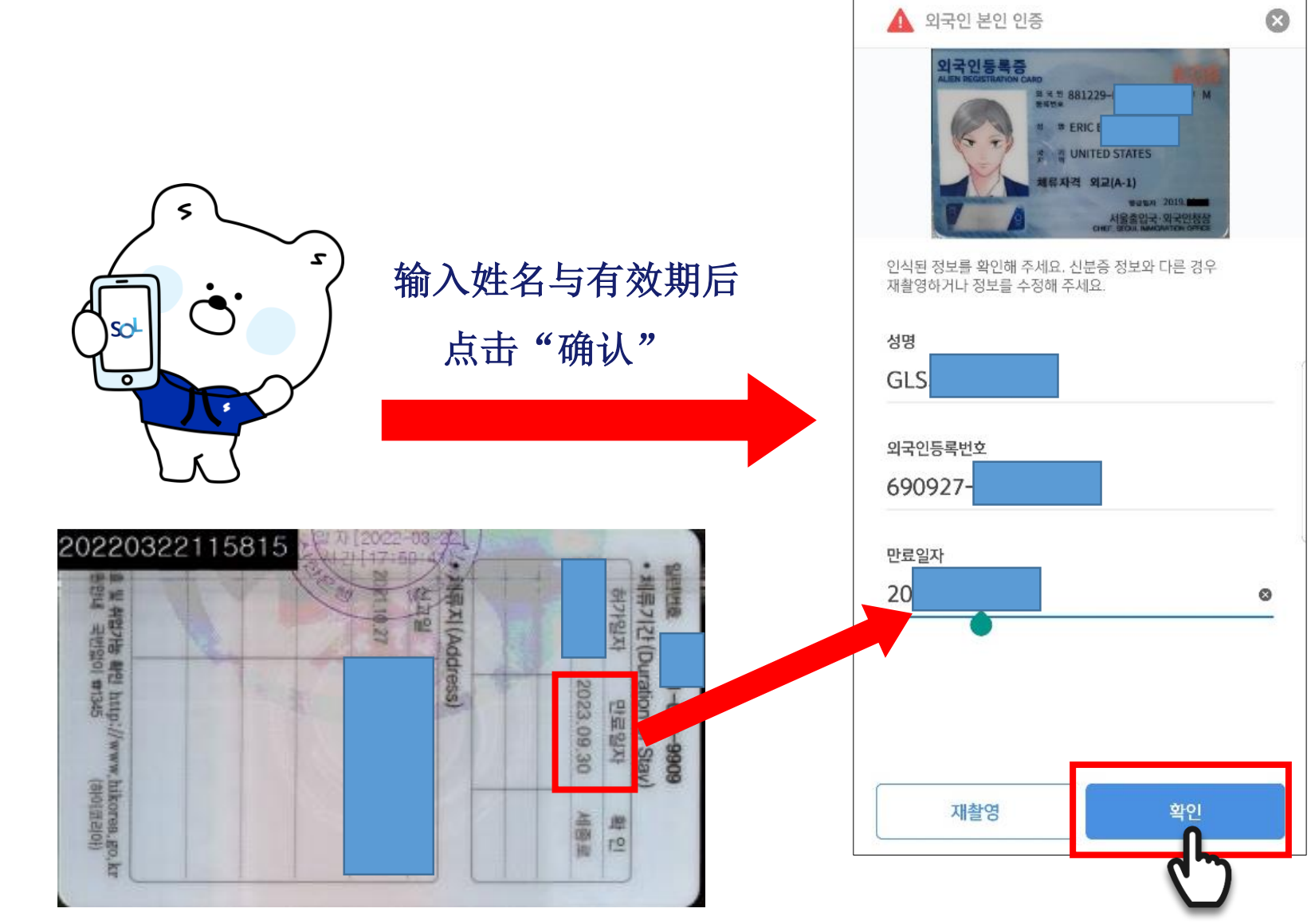

#### 2-7 注册Sol Global

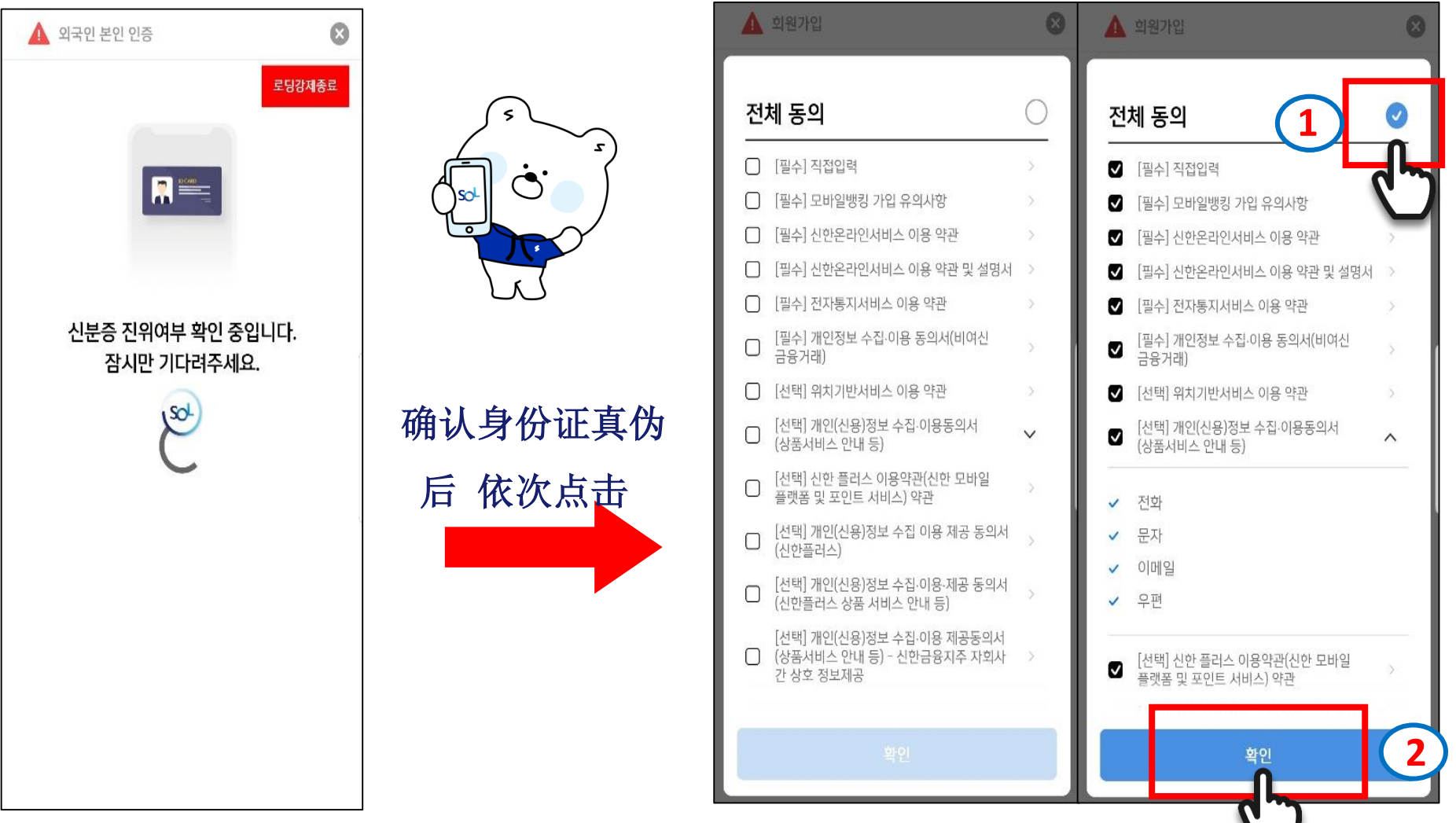

2-8 注册Sol Global

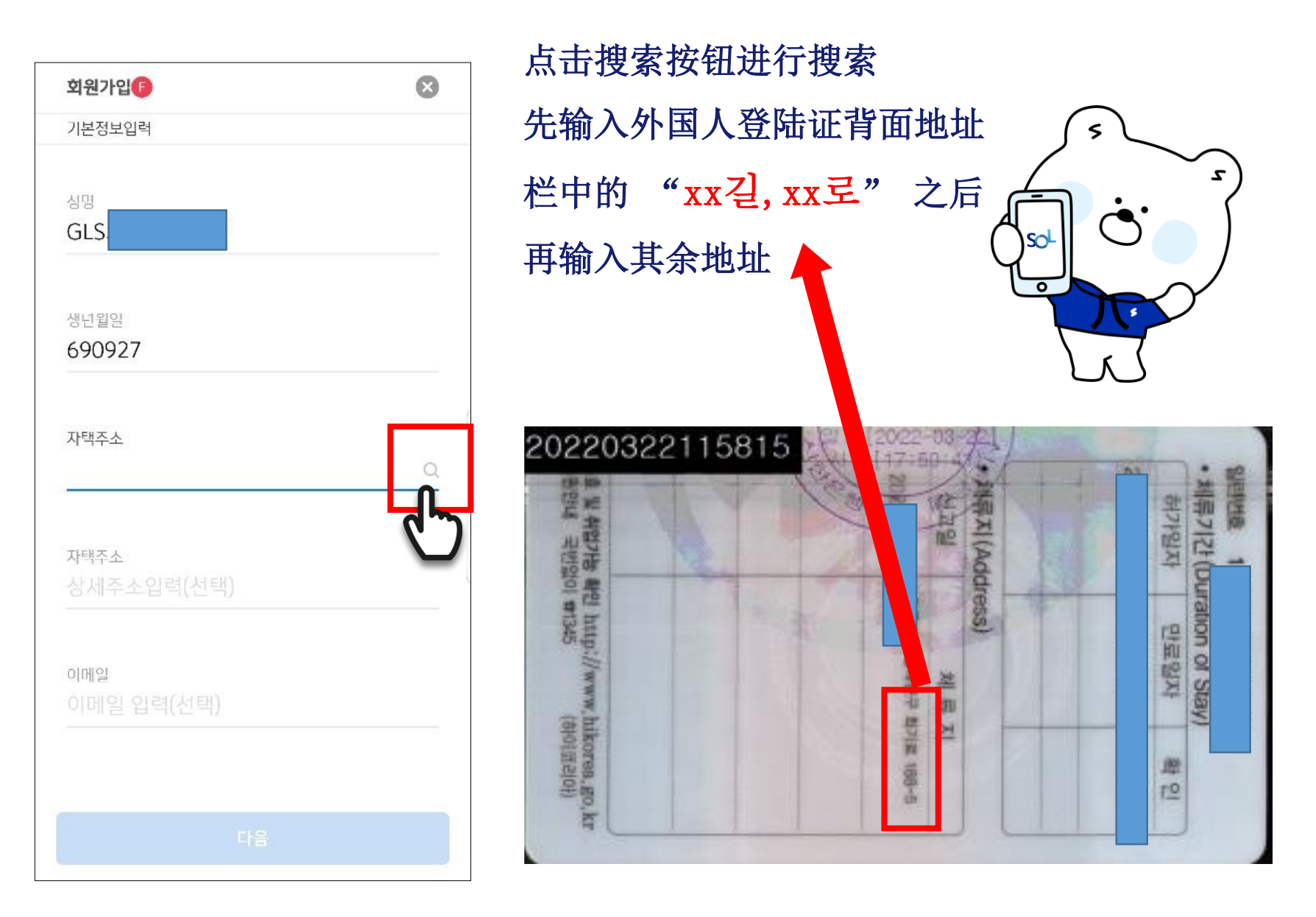

### 2-9 注册Sol Global

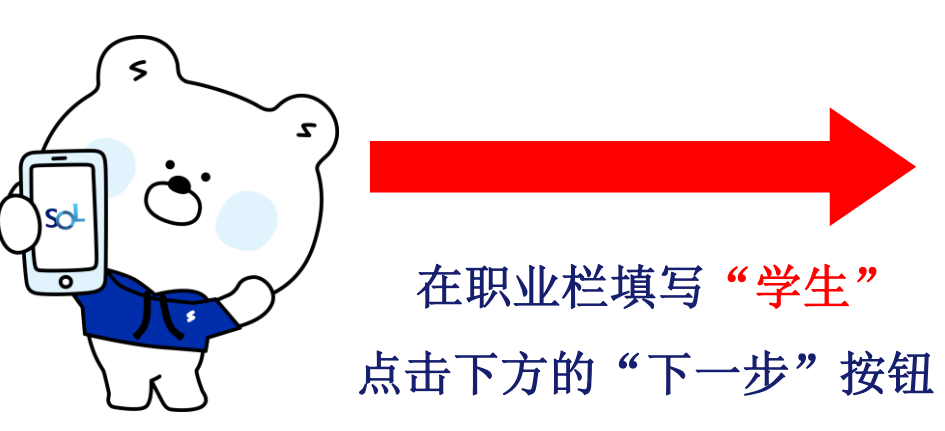

| 10:58 🖼 💺 🗭 … | At 🚠 📲    |
|---------------|-----------|
| 회원가입          | $\otimes$ |
| 직업정보입력        |           |
|               |           |
| 직업구분          |           |
| 학생(学生)        | ~         |
|               |           |
| 직장명           |           |
| 직장명 입력        |           |
|               |           |
| 비사며           |           |
| 부사형 인력        |           |
|               |           |
| 710           |           |
| 지이 서태         |           |
|               | •         |
|               |           |
| 직장 신와민호<br>   |           |
|               | ○ 11 등    |
|               |           |
|               |           |
| 이전            | 다음        |
|               |           |
| III O         |           |
|               |           |

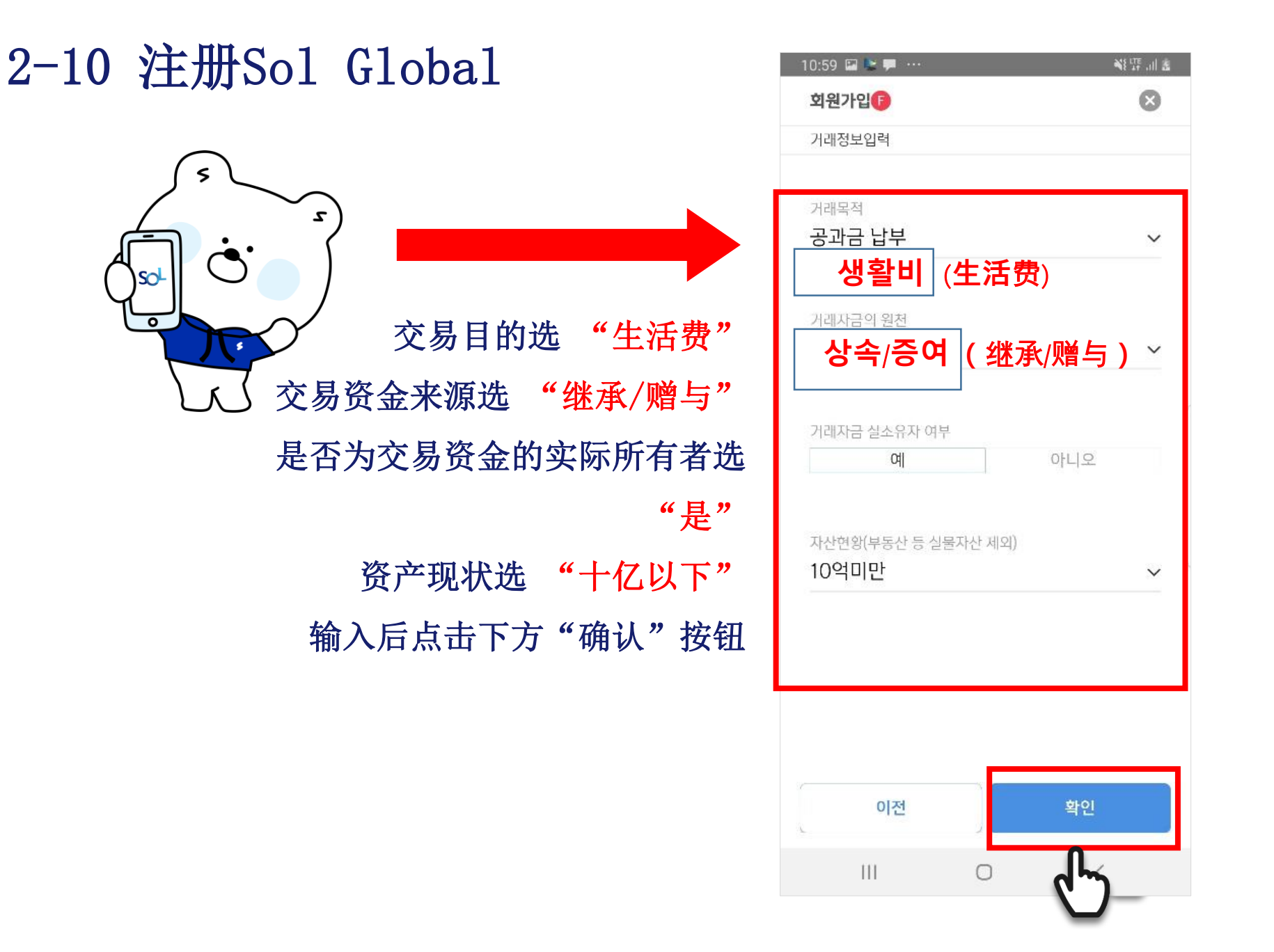

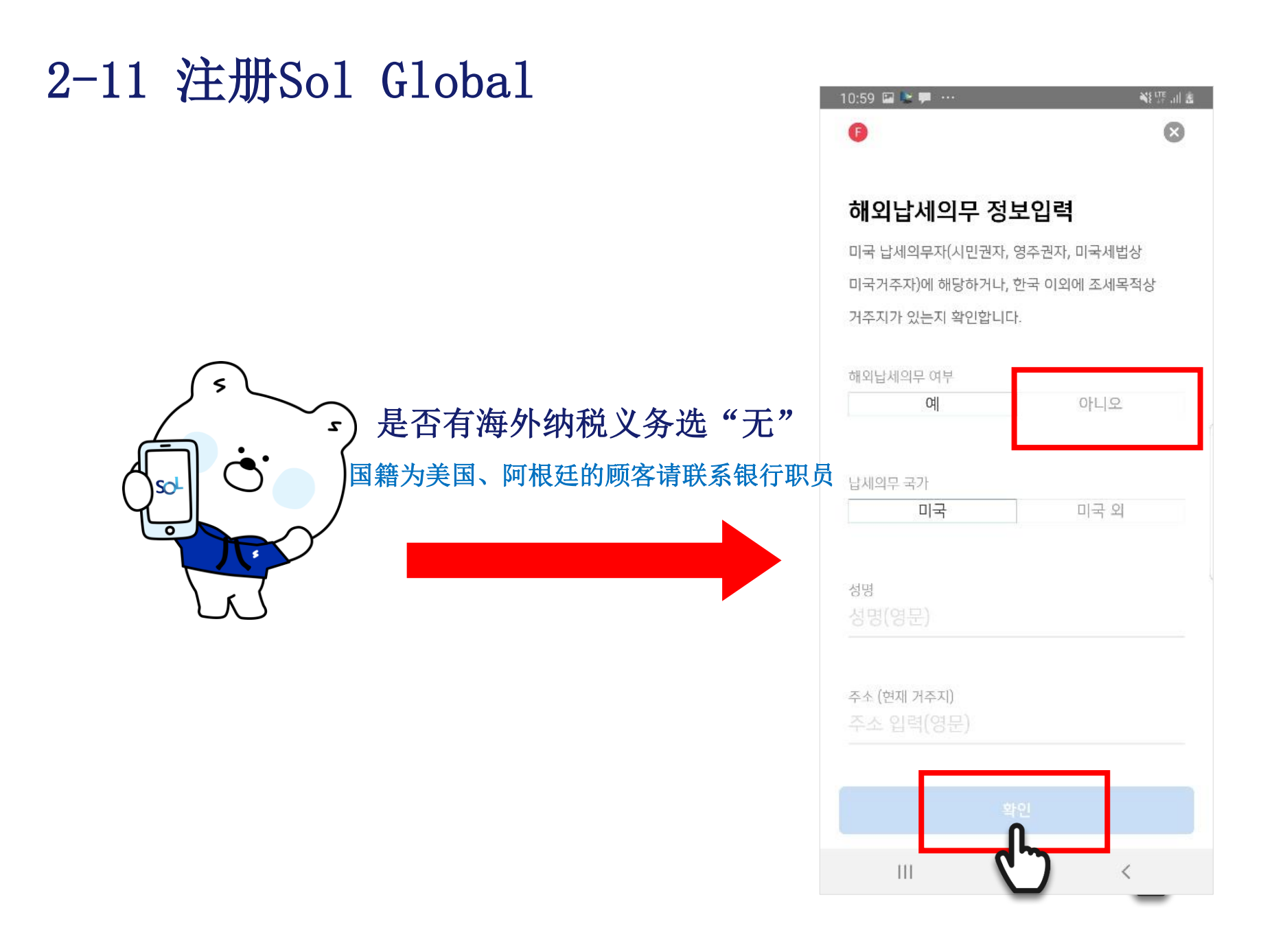

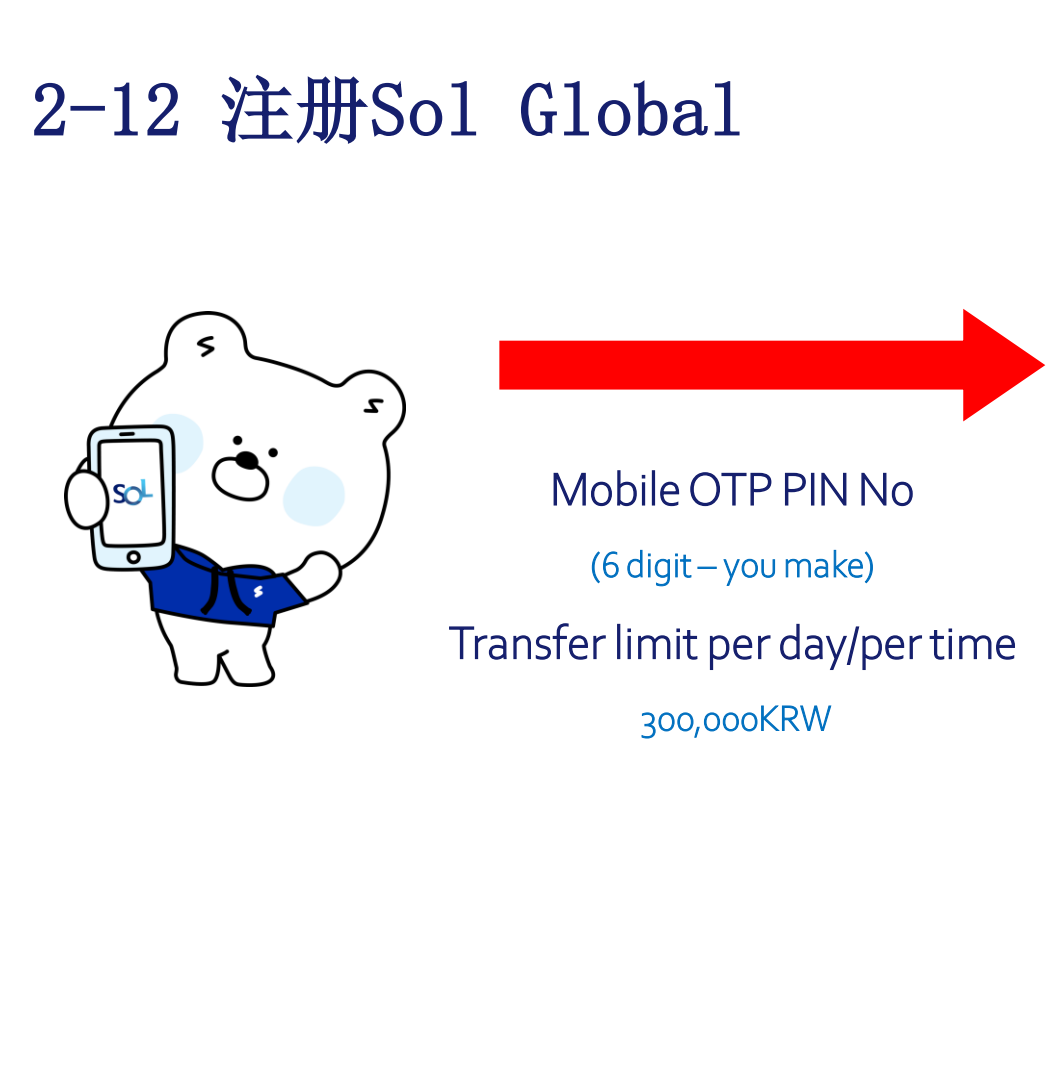

|   | 1:48 🔛 💺 🏴 \cdots | NE LIE all 🗎    |
|---|-------------------|-----------------|
|   | 🛕 모바일             | OTP 발급/재발급      |
|   |                   |                 |
|   | 모바일OTP PIN번호      |                 |
|   |                   |                 |
|   |                   |                 |
|   | 모바일OTP PIN번호 확인   |                 |
|   |                   |                 |
|   | 19] 이네하드          |                 |
|   | 1월 이제근 <u>노</u>   | 300,000KRW      |
|   |                   | 5 7             |
|   | 1회 이체한도           |                 |
|   |                   | 300,0001(111)   |
|   |                   |                 |
|   |                   |                 |
|   |                   |                 |
|   |                   |                 |
|   |                   |                 |
|   |                   |                 |
|   | ↓ PIN번호가 유출       | 5되지 않도록 주의해주세요. |
| ſ |                   |                 |
|   | 취소                | 확인              |
|   |                   | (")             |
|   | U1                |                 |

#### 2-13 注册Sol Global

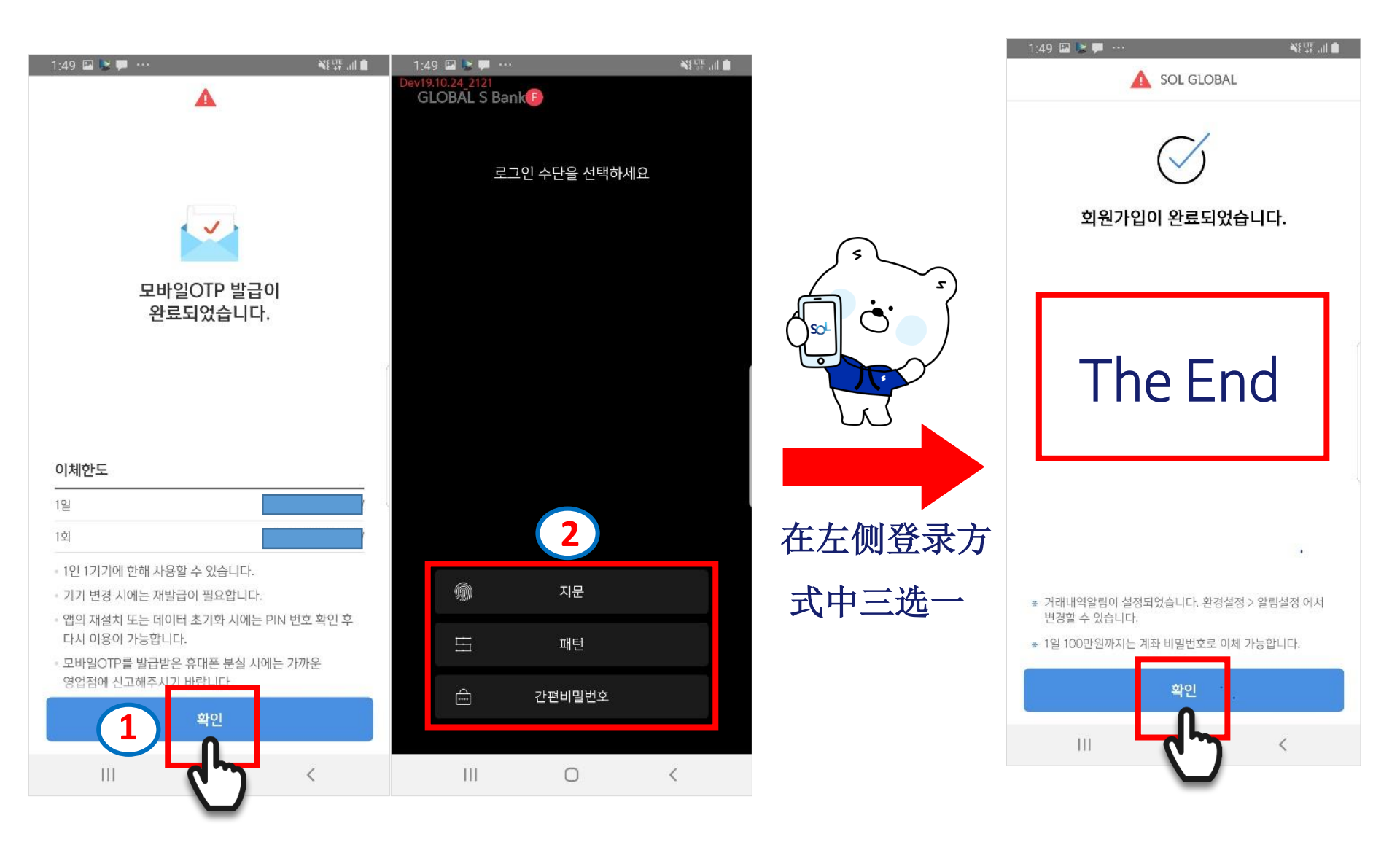

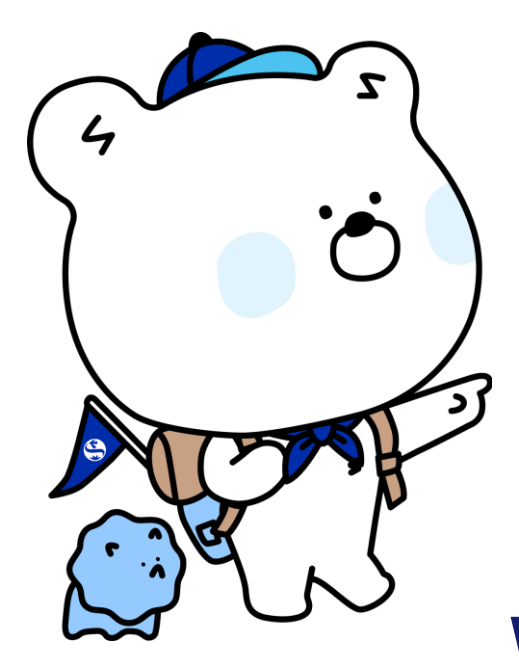

Preparatory documents

- Alien Registration Card
- Passport
- Ewha Student ID Card
- (or Certification of Registration
  - Ewha Certificate of Admission
  - Certification of Employment / Payment)

## When Sol Global registration is completed,

please visit

#### Shinhan Bank

Ewha Womans University Branch.